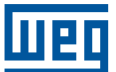

# FECHADURA WI-FI DE EMBUTIR WEG HOME

# MANUAL DE INSTALAÇÃO

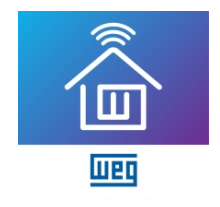

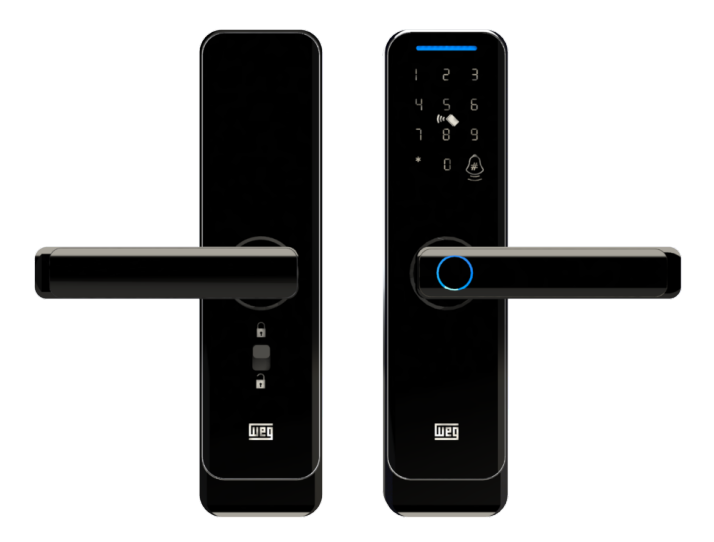

Baixe o aplicativo para smartphone:

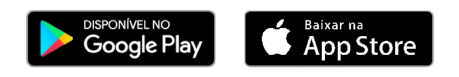

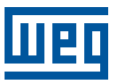

# 1. INSTALAÇÃO

## Avisos:

1. A instalação deve ser executada por um técnico qualificado e de acordo com as normas vigentes.

2. Para evitar qualquer falha de funcionamento no circuito evite amassar ou prensar os cabos.

3. Mantenha a porta aberta até terminar a instalação.

4. Verifique se a abertura da fechadura por leitor biométrico, por senha, por cartão de acesso e pela chave mecânica estão funcionando corretamente (na instalação inicial qualquer digital, cartão de acesso ou senha de 4 dígitos estão habilitados a destravar a fechadura).

5. Se alguma das funções acima não funcionar adequadamente, verifique se os cabos estão bem conectados ou se houve alguma operação imprópria durante a instalação. Utilize os diagramas deste manual para realizar a instalação.

| Modelo                       | FECHADURA WI-FI DE EMBUTIR WEG HOME              |
|------------------------------|--------------------------------------------------|
| Alimentação                  | 6 Vcc (4 pilhas 1.5 V tipo AA)                   |
| Alimentação de emergência    | 5 Vcc (micro USB)                                |
| Corrente em stand by         | ≤ 50 µA                                          |
| Corrente de operação         | ≤ 200 mA                                         |
| Teclado                      | 12 dígitos, sensível ao toque                    |
| Tamanho da senha numérica    | 4-8 dígitos                                      |
| Senha virtual                | 32 dígitos                                       |
| Senhas de administrador      | 9                                                |
| Senhas biométricas           | 100                                              |
| Total de senhas              | 300 (biométricas + numéricas + cartão de acesso) |
| Temp. Operação               | -20 a 50 °C                                      |
| Conexão Wi-Fi                | IEEE 802.11 b/g/n, 2.4 GHz                       |
| Direção de abertura da porta | Esquerda, direita, dentro e fora                 |
| Dimensões painel             | 260 x 66 x 21 mm                                 |
| Garantia                     | 1 ano                                            |

# 2. ESPECIFICAÇÕES TÉCNICAS

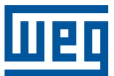

## 3. CONTEÚDO DA EMBALAGEM

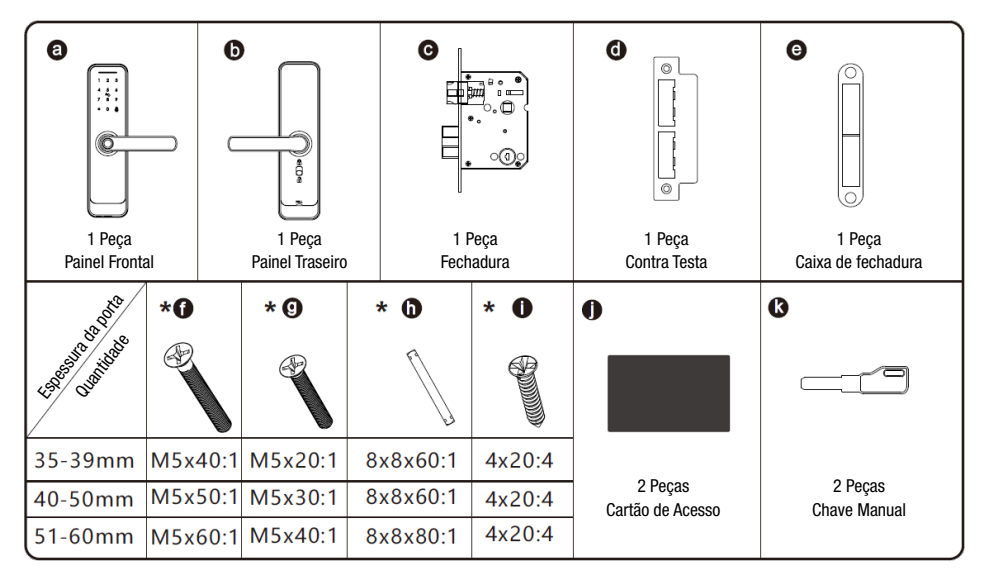

# 4. ESPECIFICAÇÃO DO PRODUTO

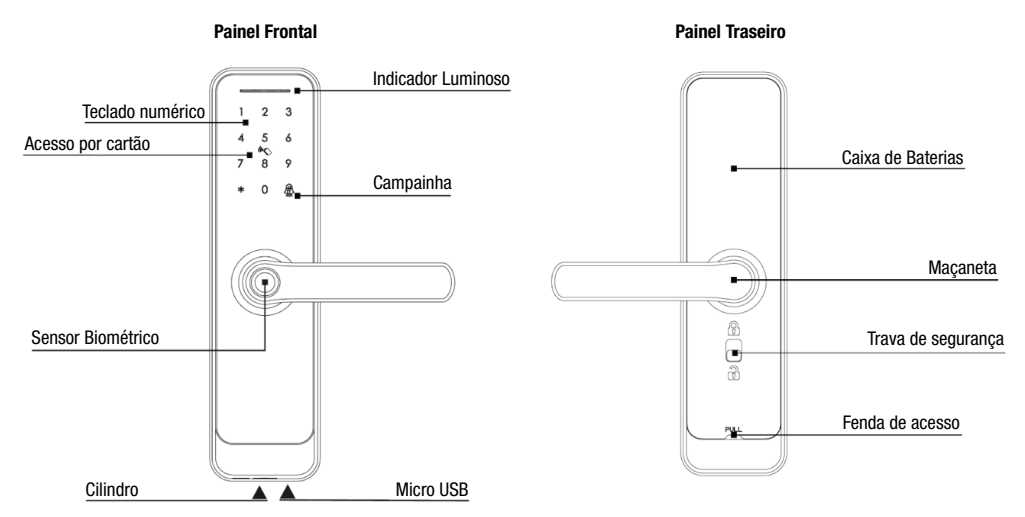

#### MODO DE PASSAGEM E FUNÇÃO CAMPAINHA

Entre com uma senha válida ou aproxime o cartão de acesso ou entre com a senha biométrica. Pressione "5#" para ativar a função modo de passagem. A fechadura ficará em estado sempre aberta, você pode entrar com qualquer senha válida para cancelar esse modo. Função campainha: toque no botão "#" para ativar a campainha.

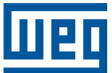

# 5. RESTAURAR PADRÃO DE FÁBRICA

Há um botão de reset da fechadura localizado no Painel Traseiro. Para voltar ao padrão de fábrica da fechadura basta pressionar o botão por 10 segundos até que a fechadura emita um aviso sonoro informando que o procedimento de reinicilização foi finalizado com sucesso.

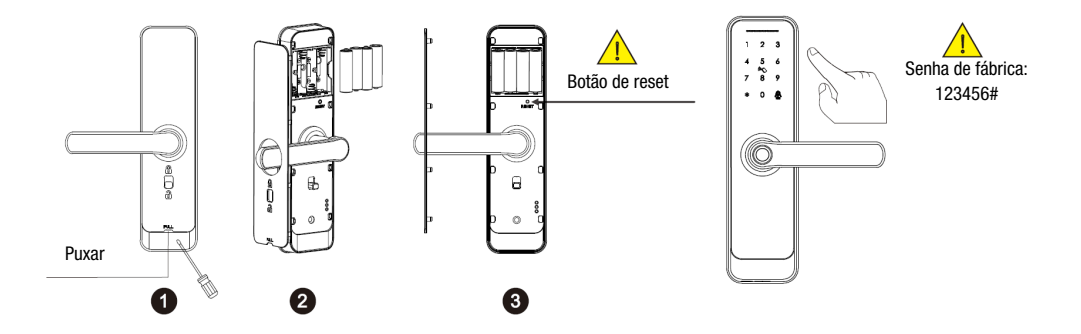

#### FUNÇÃO DE TRAVAMENTO DE SEGURANÇA

Há uma chave para travamento de segurança localizada no Painel Traseiro. Quando chave seletora estiver na posição de cadeado fechado, apenas uma senha de administrador poderá destravar a porta, senhas de usuário convencionais ou cartões de acesso ficarão indisponíveis. Para desabilitar essa função basta mudar a chave seletora para a posição de cadeado aberto ou utilizar uma senha de administrador.

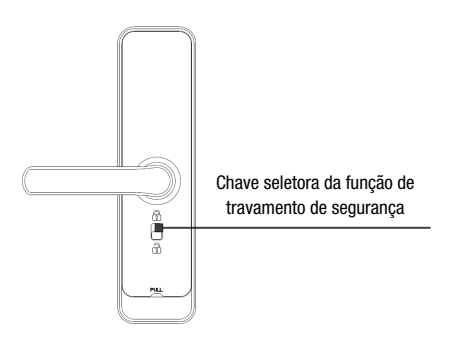

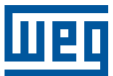

# 6. PREPARAÇÃO PARA INSTALAÇÃO

#### 6.1 Desenhando a linha

Desenhe uma linha central horizontal no interior e no exterior da porta a 1 metro do chão. Dobre o guia de furação, certifique-se de que o centro da maçaneta esteja alinhado com a linha central, então desenhe as linhas dos furos na parte frontal e na parte lateral.

#### Desenhando a linha central

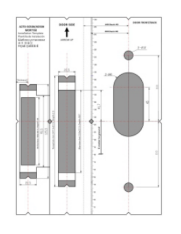

Faça os furos com o gabarito Passo 1

### 6.2 Ajuste da direção

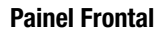

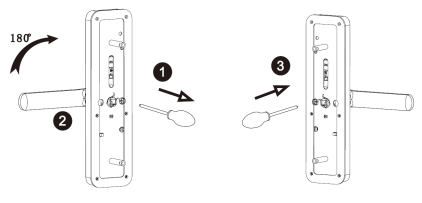

- 1. Use uma chave Phillips para retirar o parafuso da posição direita.
- 2. Gire a maçaneta  $180^\circ$  no sentido anti-horário.
- 3. Aperte o parafuso na posição esquerda.

#### Fechadura Dupla

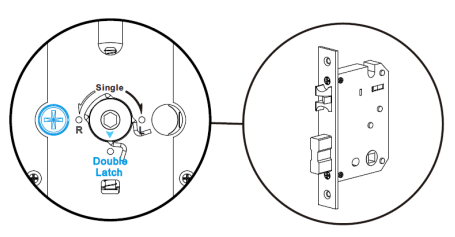

Garanta que a seta esteja apontada para a posição correta, de acordo com a fechadura que acompanha o produto.

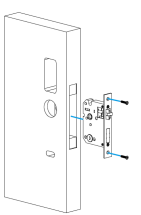

Teste a fechadura

Passo 2

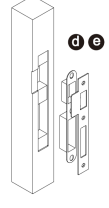

Faça os furos para a caixa da fechadura Passo 3

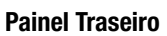

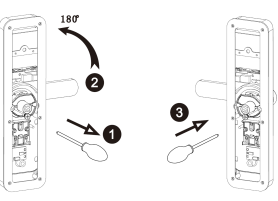

- 1. Use uma chave Phillips para retirar o parafuso da posição direita.
- 2. Gire a maçaneta 180° no sentido horário.
- 3. Aperte o parafuso na posição esquerda.

#### Mudança do lado do fechamento do trinco

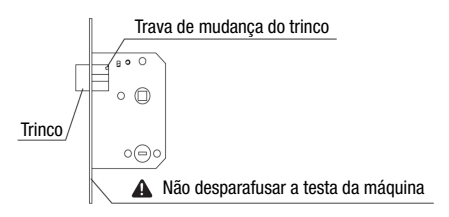

Puxe a trava de mudança do trinco para cima, empurre o trinco para dentro da máquina e rotecione 180°.

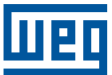

## 7. PASSOS DE INSTALAÇÃO

#### 7.1 Montagem da Fechadura

Monte a fechadura dentro do espaço que você furou com o auxílio do guia de furação.

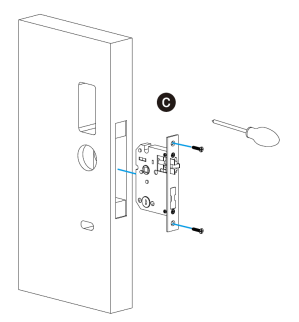

#### 7.3 Conexão do Cabo

Após fixar o Painel Frontal, conecte o cabo na placa eletrônica do Painel Traseiro e encaixe o Painel Traseiro no eixo da maçaneta

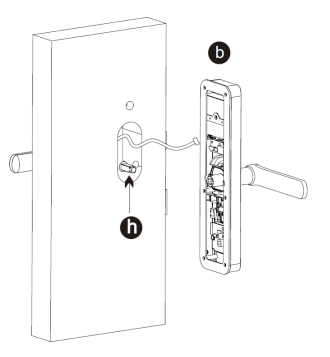

#### 7.5 Insira as Baterias

Coloque 4 baterias AA alcalinas e feche o compartimento das baterias.

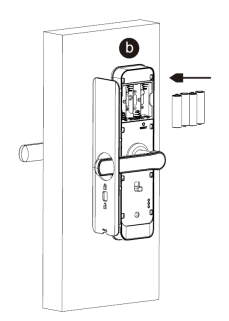

## 7.2 Montagem do Painel Frontal

Pressione com firmeza o eixo da maçaneta (h) dentro do cubo da fechadura. Fixe o painel frontal (a) na porta e passe o cabo através do buraco até o outro lado da porta.

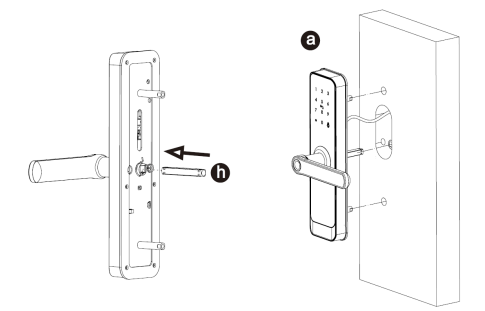

## 7.4 Montagem do Painel Frontal

Insira os dois parafusos longos e fixe o Painel Traseiro ao Painel Frontal.

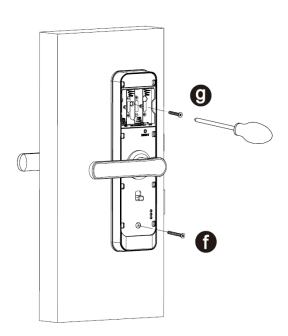

## 7.6 Ajuste o Painel Frontal

Depois de finalizar a instalação teste-a com a senha padrão 123456# e teste a chave manual. Verifique se a maçaneta está destravando a porta.

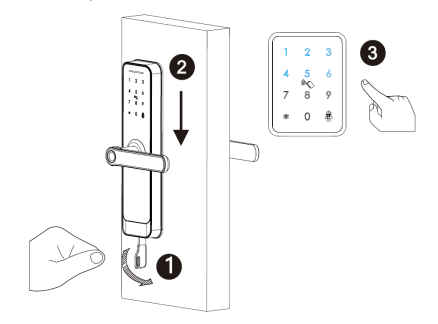

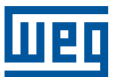

# 8. FUNÇÕES E OPERAÇÃO

1. Informações de administrador: essas funções estão referenciadas às senhas biométricas, numéricas e tags de acesso, exclusivamente para os administradores.

2. Informações de destravamento da fechadura: essas funções estão referenciadas às senhas biométricas, numéricas e tags de acesso, incluindo administradores e usuários.

3. Tecla "\*": tecla para excluir/voltar. Toque em "\*" para excluir a senha digitada. Três toques consecutivos irão limpar toda a informação digitada.

4. Tecla "#": tecla para confirmar/entrar no menu.

5. A senha inicial de fábrica é **123456#**. Qualquer senha biométrica, tag de acesso ou senha numérica de 4 dígitos podem destravar a fechadura no modo inicial de fábrica.

6. Após registrar a senha de administrador, as demais senhas (biométrica, tag ou numérica) serão excluídas.

7. Menu de configuração da fechadura:

7.1. No estado inicial, toque em "\*" e depois em "#".

7.2. A fechadura irá solicitar a senha de administrador (123456#).

7.3. Ao finalizar a operação, uma mensagem sonora irá solicitar: "1" para configuração de administrador, "2" para configuração de usuário, "3" para configurações do sistema e "4" para configurações de restauração.

## 8. Adicionar senha de administrador:

8.1. Toque em "\*" e depois em "#", entre com a senha de administrador e toque em "1".

8.2. Uma mensagem sonora irá solicitar: "1" para configurações de administrador e "2" para configurações de usuário.

8.3. Toque em "1" para adicionar um administrador. Para adicionar uma senha biométrica, será necessário encostar a digital no leitor biométrico e repetir o processo por 4 vezes para confirmar; Para adicionar um senha numérica (de 4 a 8 dígitos) será necessário confirmar a senha 2 vezes; Tags de acesso só precisam ser gravadas uma única vez.

8.4. Após gravar a confirmação da senha, o processo irá se repetir para adicionar outra senha de administrador. Para cancelar o processo de adição, toque em "\*".

## 9. Excluir senha de usuário:

9.1. Toque em "\*" e depois em "#", entre com a senha de administrador e toque em "2".

9.2. Uma mensagem sonora irá solicitar: "1" para adicionar usuário e "2" para excluir usuário.

9.3. Toque em "2" para excluir usuário.

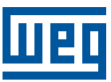

9.4. Uma mensagem sonora irá solicitar: "1" para excluir número (por exemplo: 010# irá excluir o usuário 010) ou "2" para excluir todos os usuários.

9.5. O processo irá se repetir para excluir outro usuário. Para cancelar o processo de exclusão de usuários, toque em "\*".

### 10. Configuração do modo de destravamento:

10.1. Toque em "\*" e depois em "#", entre com a senha de administrador e toque em "3".

10.2. Uma mensagem sonora irá solicitar: "1" para configuração de voz, "2" para modo de destravamento, "3" para opções de linguagem e "4" para configuração de hora.

10.3. Toque em "2" para alterar o modo de destravamento.

10.4. Toque em "1" para modo de destravamento simples, "2" para modo de destravamento combinado, "3" para habilitar o modo de passagem e "4" para desabilitar o modo de passagem. No modo de destravamento combinado, dois métodos de senha são solicitados para abertura da fechadura (por exemplo, senha biométrica e senha numérica).

10.5. Toque em "\*" para sair do menu.

## 11. Configuração da linguagem:

11.1. Toque em "\*" e depois em "#", entre com a senha de administrador e toque em "3".

11.2. Uma mensagem sonora irá solicitar: "1" para configuração de voz, "2" para modo de destravamento, "3" para opções de linguagem e "4" para configuração de hora.

11.3. Toque em "3" para alterar a linguagem.

11.4. Selecione o idioma desejado.

11.5. Toque em "\*" para sair do menu.

## 12. Configuração de data e hora:

12.1. Toque em "\*" e depois em "#", entre com a senha de administrador e toque em "3".

12.2. Uma mensagem sonora irá solicitar: "1" para configuração de voz, "2" para modo de destravamento, "3" para opções de linguagem e "4" para configuração de hora.

12.3. Toque em "4" para configuração de hora.

12.4. A fechadura irá reportar a data e hora atuais.

12.5. Para modificar a hora utilize o formato AAMMDDHHMMSS (A-ano, M-mês, D-dia, H-hora, M-minuto e S-segundo).

## 13. Configurações de restauração:

13.1. Toque em "\*" e depois em "#", entre com a senha de administrador e toque em "4".13.2. Entre novamente com a senha. A fechadura emitirá uma confirmação sonora informando que a fechadura foi restaurada com sucesso.

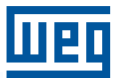

#### 14. Gravação das tags:

14.1. Toque em "\*" e depois em "#", entre com a senha de administrador e toque em "2".

14.2. Uma mensagem sonora irá solicitar: "1" para adicionar usuário e "2" para excluir usuário.

14.3. Toque em "1" para adicionar usuário e aproxime da tag do painel da fechadura para realizar a gravação.

#### 15. Pareamento com o app WEG Home:

15.1. Garanta que o módulo esteja energizado e que o seu smartphone esteja conectado à uma rede Wi-Fi 2.4 GHz.

15.2. Vá até a loja de aplicativos compatível com o seu smartphone (Google Play para dispositivos com Android e App Store para dispositivos com iOS). Procure por WEG Home e baixe o aplicativo.

15.3. Caso ainda não tenha uma conta criada, toque em "Criar uma conta agora" e siga o passo a passo. Caso já tenha uma conta, toque em "Entrar" e insira as informações da conta.

15.4. Abra a aba "Minha Página" no app WEG Home e pressione o botão "+" no canto superior direito da página.

15.5. Escolha "Fechadura Wi-Fi de Embutir".

15.6. O app irá solicitar as informações do nome da rede Wi-Fi e senha. A senha ou o nome da rede não podem conter os caracteres especiais: -!@#\$%^&\*().

15.7. Toque em "\*" e depois em "#", entre com a senha de administrador e toque em "1" para configuração de administrador. Depois toque em "3" para configurar o Wi-Fi. Por fim toque em "2" para iniciar o Modo EZ.

15.8. Siga as instruções do app até completar o pareamento com o dispositivo.

#### 16. Outras informações importantes:

16.1. Ao entrar 5 vezes consecutivas com uma senha incorreta irá ocasionar travamento do teclado por 60 segundos. Durante estes 60 segundos, a fechadura não responderá a qualquer operação.

16.2. A fechadura possui função anti-espionagem: você pode incluir dígitos antes ou depois da senha (não mais de 24 dígitos) e finalizar com a tecla "#".

16.3. A fechadura dará uma mensagem de alerta toda vez que receber uma operação de abertura e a tensão das baterias estiver abaixo de 4,8 V. Ao receber esse alerta, troque as baterias o mais breve possível.

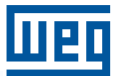

16.4. Operação de reset: abra a tampa do painel interno e localize o botão de reset. Pressione o botão reset por 6 segundos (os números 654321 irão aparecer sucessivamente no painel da fechadura). A primeira senha é 123456.

16.5. Para solicitar abertura remota da fechadura, o usuário deve tocar em "9" e depois em "#" no teclado da fechadura. Uma solicitação de abertura remota será enviada para o app do administrador.

## 9. CERTIFICAÇÃO ANATEL

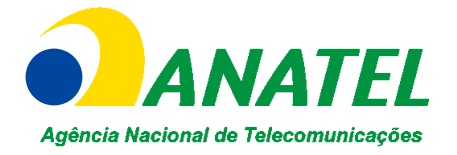

Incorpora produto homologado pela Anatel sob número 04004-20-11765.

## 10. GARANTIA

Este produto é garantido contra defeitos de fabricação pelo período de 12 meses, contados a partir da data da nota fiscal de venda ao consumidor. Para que a garantia tenha validade é imprescindível apresentação da nota fiscal de compra do produto. Esta garantia é válida em todo território nacional desde que o produto tenha sido utilizado corretamente e de acordo com as recomendações contidas neste guia. A garantia não cobre danos causados por instalações indevidas bem como perturbações da natureza.

## **11. SUPORTE TÉCNICO**

Tel: 0800 701 0701 | Whatsapp: (47) 996464800

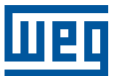

Para mais informações, consulte a página www.weg.net/weghome ou acesse através do QR code:

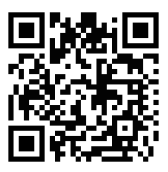

WEG Automação S.A. Rua Venâncio da Silva Porto, 399 Jaraguá do Sul - SC CEP 89252-230 CNPJ: 07.175.725/0012-12 Indústria Brasileira